2022年2月

### 住 宅 設 備 定 期 点 検 サ ー ビ ス

### TASK HOPPER: タスクホッパー 現場 タスク管理アプリ

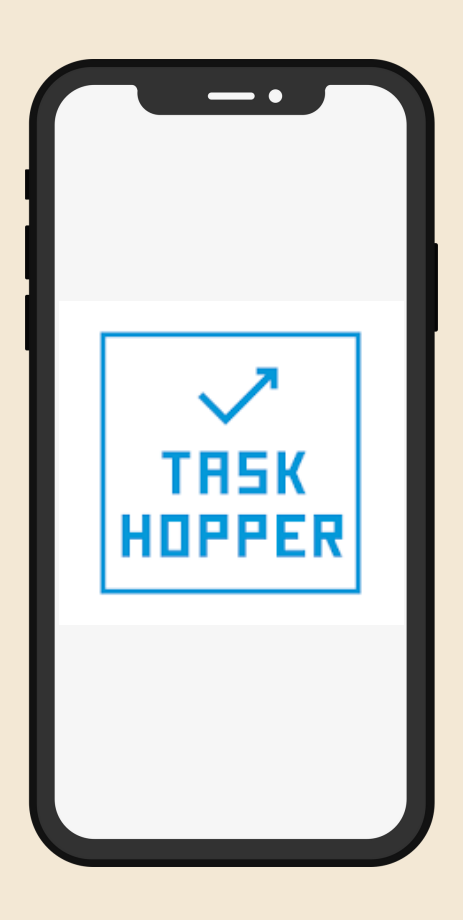

JBR ジャパンベストレスキューシステム株式会社

# アプリについて

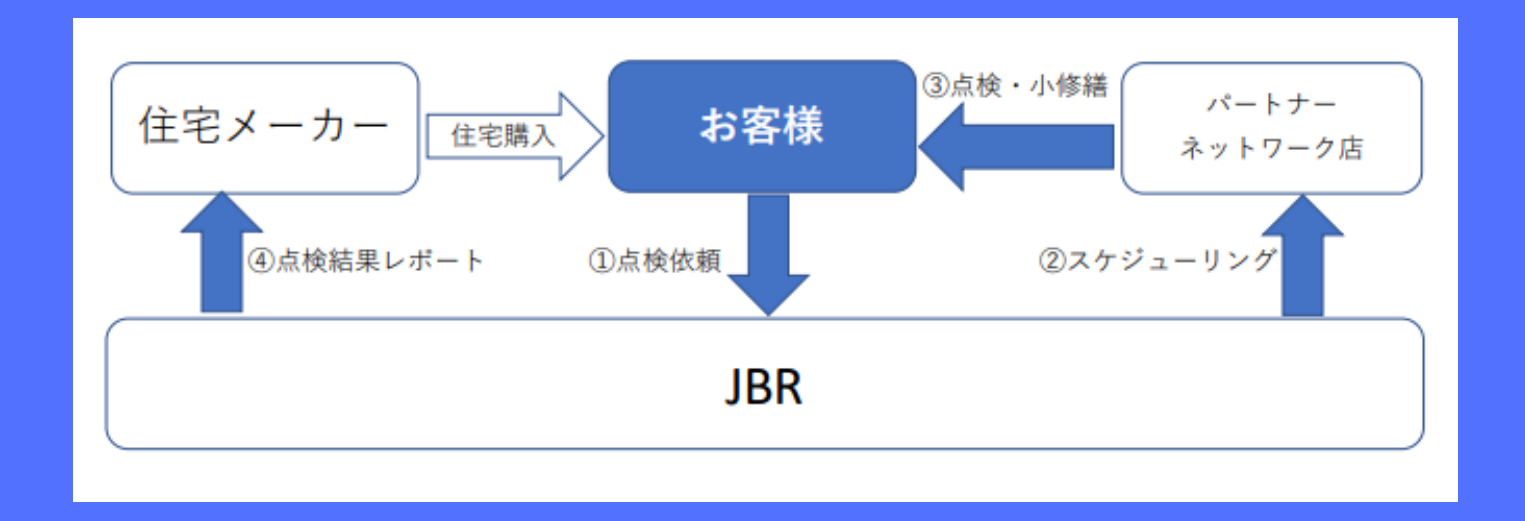

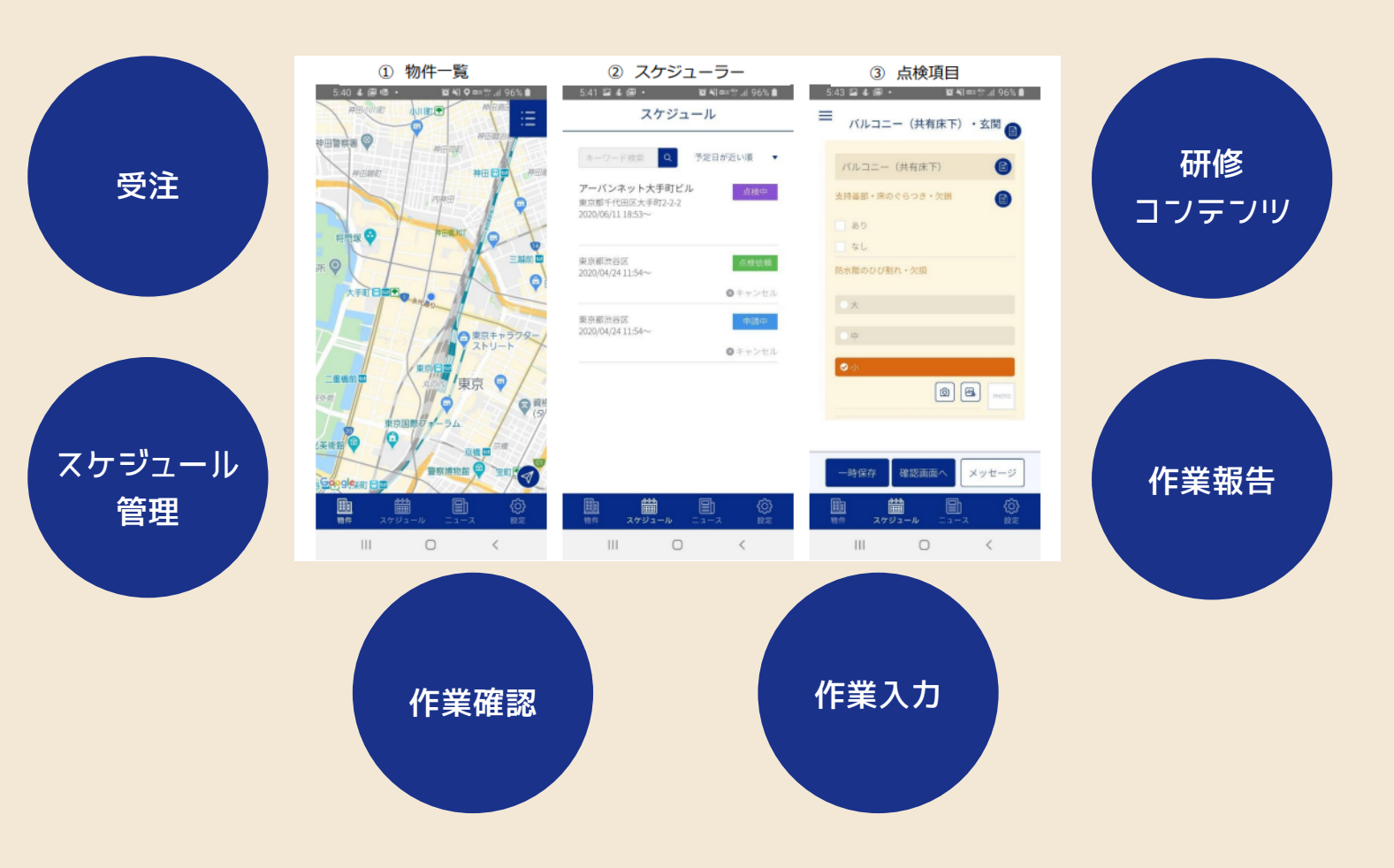

点検者は「TASK HOPPER」の画面上で、点検依頼が受注された案件をスケジュールから確認します。

点検画面では、表示されるチェック項目に沿って各設備の点検を実施します。 点検項目に問題を確認した場合、アプリを通じてテキスト入力や画像をアップロードし て、JBR グループや設備を販売した住宅×ー カーと共有することも可能です。

p. 02

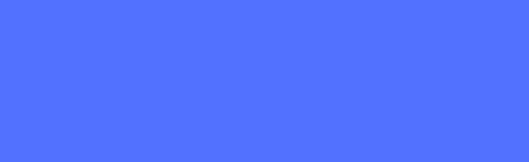

P.03

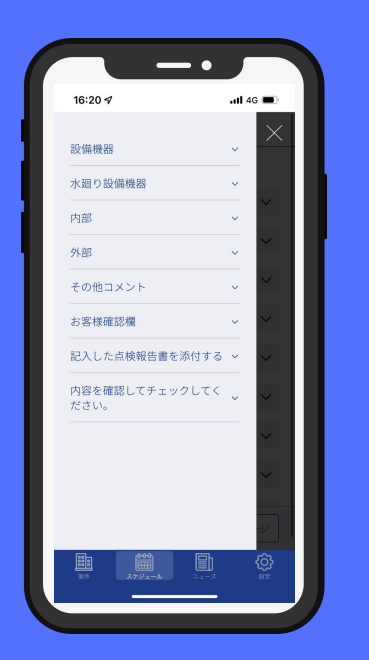

| 16:22 7              | <b>11</b> 56 |
|----------------------|--------------|
| = 作業内容               | 確認           |
| 該当有無                 | 有            |
| 階数                   |              |
| スイッチ操作不良             | 不具合          |
|                      |              |
| メーカー名/品名/<br>品番/症状 ク | ロスキズ         |
| 吸気弱い                 | 正常           |
| 照明動作不良               | 正常           |
| 異音                   | 正常           |
| 台所レンジフード (2台目        | ) ~          |
| 台所換気扇 (1台目)          | ~            |
| 送信                   | キャンセル        |
| 3/1 2/12/3−A         |              |

| 基:                                                                                                    | 本動作                                                                                                    |
|----------------------------------------------------------------------------------------------------|----------------------------------------------------------------------------------------------------|
|                                                                                                    | A CARACTERISTICS AND A CARACTERISTICS AND A CARACTE                                                                                                    |
| ・パスワード単独立 用した。 保行リクエス<br>「「日本 Marging<br>の」<br>・「日本 Marging<br>の」<br>・「日本 Marging<br>の」<br>・「日本 Marging<br>の」<br>・「日本 Marging<br>の<br>・「日本 Marging<br>の<br>・「日本 Marging<br>の<br>・「日本 Marging<br>の<br>・「日本 Marging<br>の<br>・「日本 Marging<br>の<br>・「日本 Marging<br>の<br>・「日本 Marging<br>の<br>・「日本 Marging<br>の<br>・「日本 Marging<br>の<br>・」<br>・<br>・<br>・<br>・<br>・<br>・<br>・<br>・<br>・<br>・<br>・<br>・<br>・ | CURE<br>CONTRACTOR<br>CONTRACTOR<br>CONTRA |
| バスワード再設定面面<br>                                                                                                    | nt Mala Halla kapa kapan<br>I Mala Kapa kapan<br>I Mala Kapan<br>I Mala Kapan                                                                                                    |

<u>作業手順の見える化</u>

作業報告の業務削減

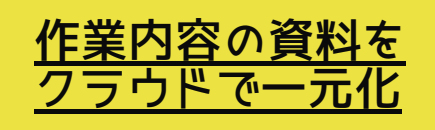

点検箇所、項目の一覧をアプリ で表示させ、必要な点検項目の 入力へ素早くアクセスすること で、作業スピードの向上や点検 漏れを防ぎます。 これまでの煩雑で時間がかかっ ていた報告業務がアプリ操作 で完結させることができます。 TASK HOPPERを使うことで案 件情報だけでなく、動画と画像 による作業内容の研修コンテン ツをいつでも確認ができます。 受注した内容を正確に理解し、 安心して作業を完了することが 可能です。

## 現行から何が変わる?

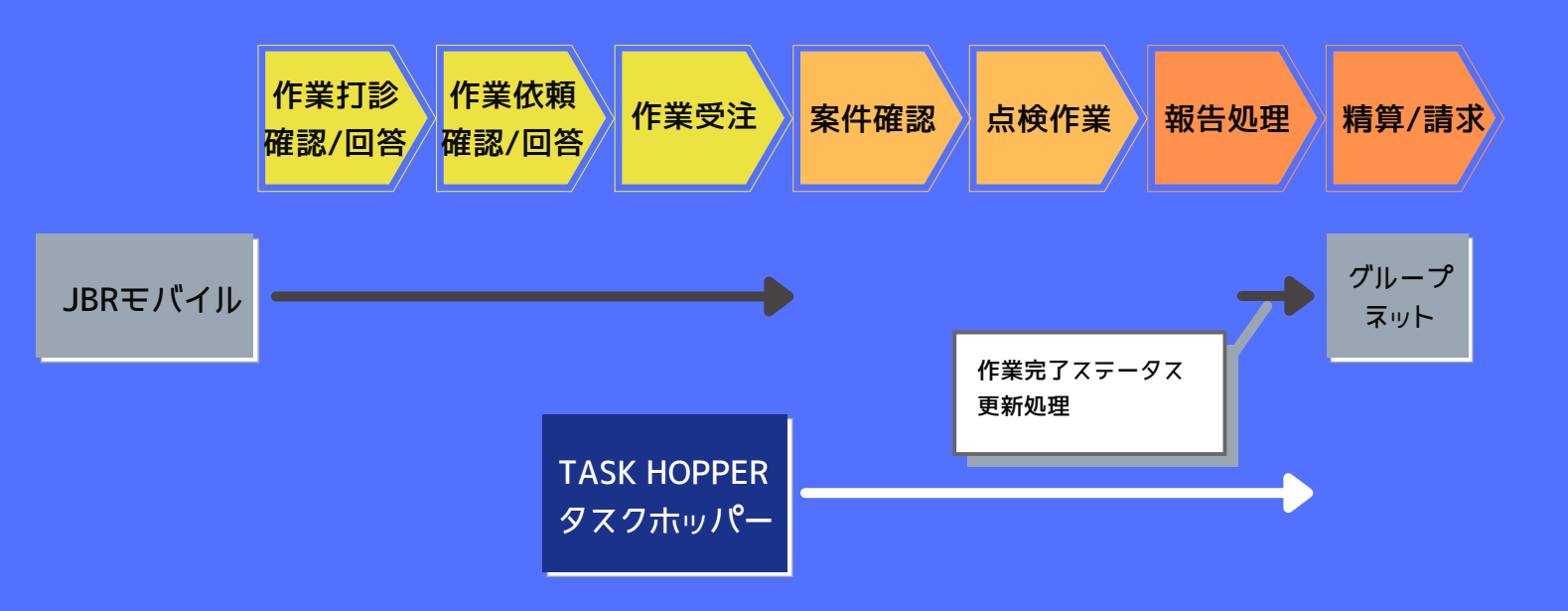

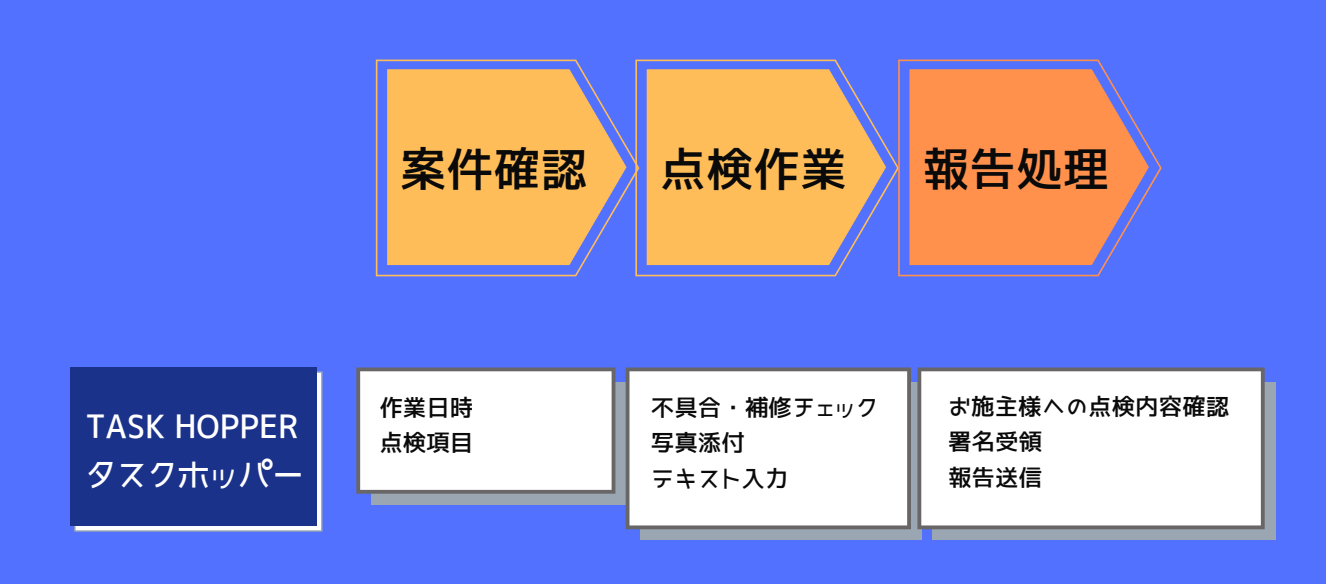

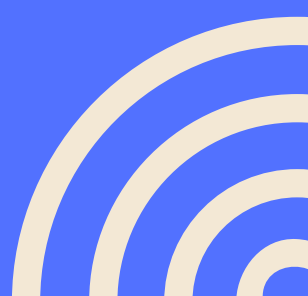

### ご利用の準備

【スマートフォン】推奨OS

| iPhone  | iOS 11.0以降     |
|---------|----------------|
| iPad    | iPadOS 11.0以降  |
| Android | Android 7.0 以上 |

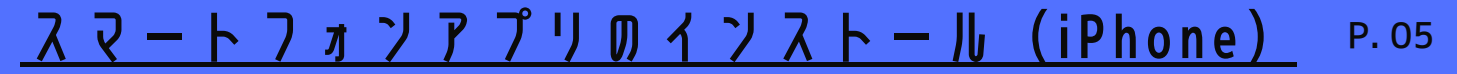

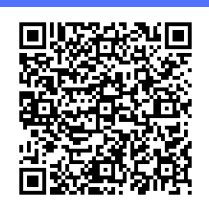

iOS版ダウンロードURL https://apps.apple.com/jp/app/id1502530655

#### 以下の手順でインストールできますが、右上のQRコードからインスト ールすることもできます。

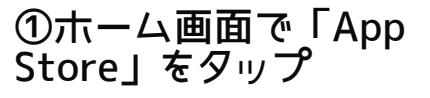

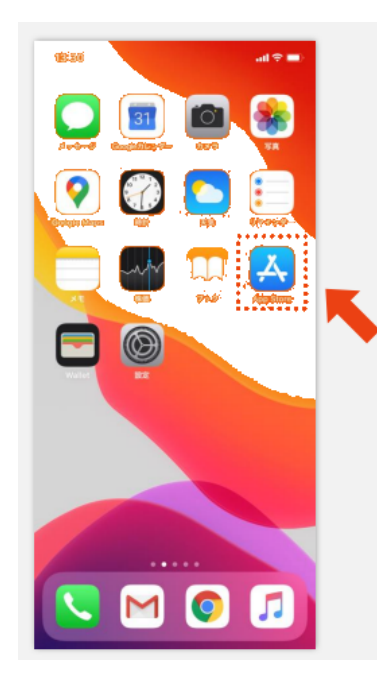

| ③「タスクホッパー | L | ۲ |
|-----------|---|---|
| 検索        | _ |   |

|                         | 7           |             | all                 | 4G 🔳                    |
|-------------------------|-------------|-------------|---------------------|-------------------------|
| Q タスクホッパー               |             | -           |                     |                         |
|                         |             |             |                     |                         |
|                         |             |             |                     |                         |
|                         |             |             |                     |                         |
|                         |             |             |                     |                         |
|                         |             |             |                     |                         |
|                         |             |             |                     |                         |
|                         |             |             |                     |                         |
|                         |             |             |                     |                         |
|                         |             |             |                     |                         |
|                         |             |             |                     |                         |
| ☆123                    | Б           | か           | さ                   | $\overline{\mathbb{X}}$ |
| ☆123<br>ABC             | あた          | かな          | さは                  | ※ 白                     |
| ☆123<br>ABC<br>あいう      | あ<br>た<br>ま | か<br>な<br>や | さ<br>は<br>ら         | (文) 空白                  |
| ☆123<br>ABC<br>あいう<br>© | あたま ^^      | かなやわ        | さ<br>は<br>ら<br>、。?! | 空白   検索                 |

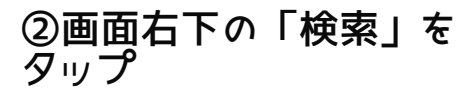

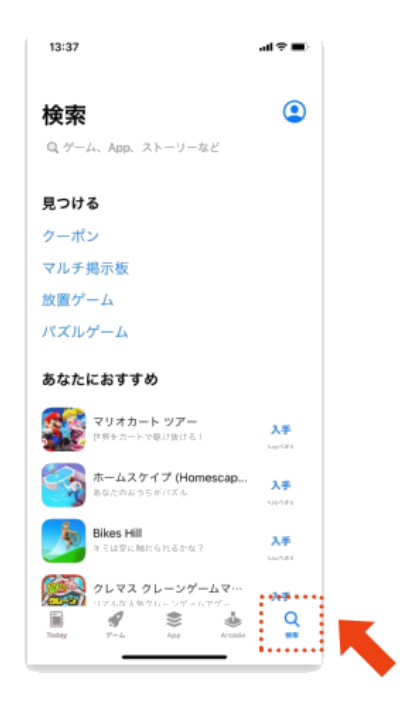

④「入手」をタップ

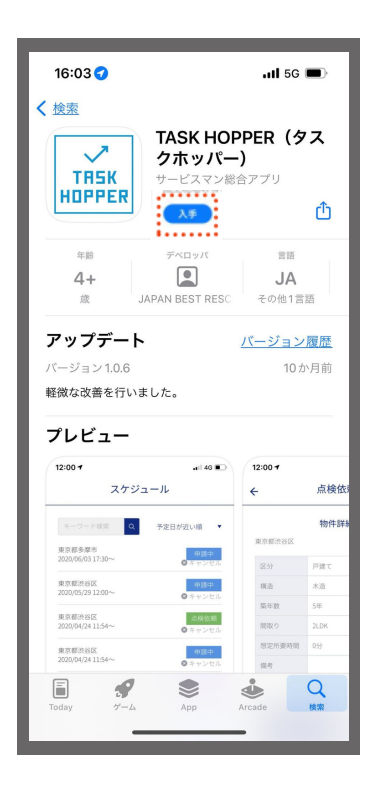

### <u>スマートフォンアプリのインストール (Android)</u> P.06

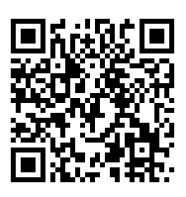

Android 版ダウンロード URL https://play.google.com/store/apps/details?id=com.taskhopper

#### 以下の手順でインストールできますが、右上のQRコードからインスト ールすることもできます。

①ホーム画面で「Play Store」をタップ

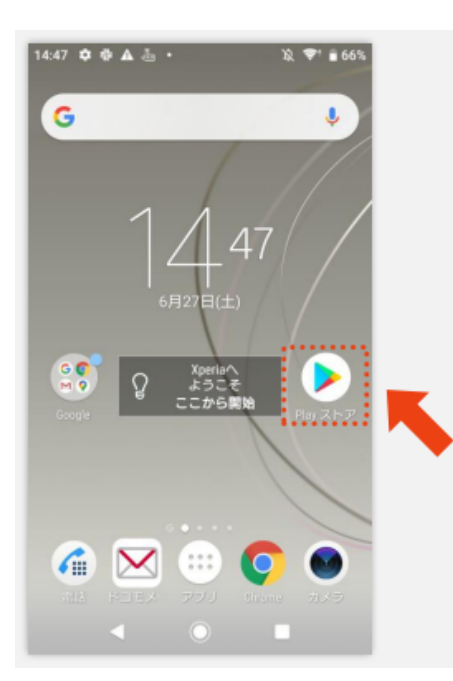

#### ③「タスクホッパー」と 検索

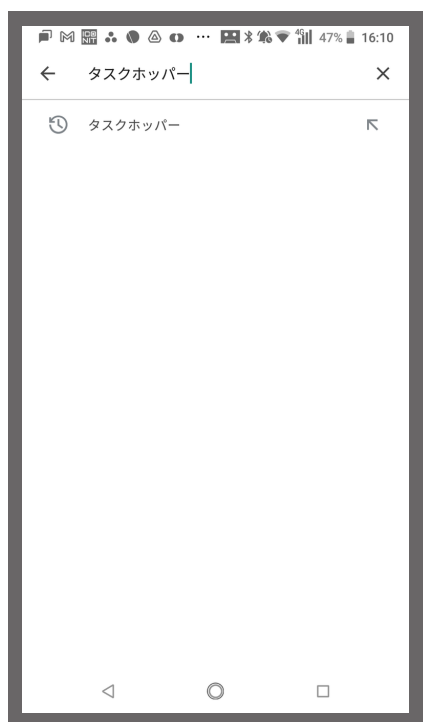

②画面上部の「検索」を タップ

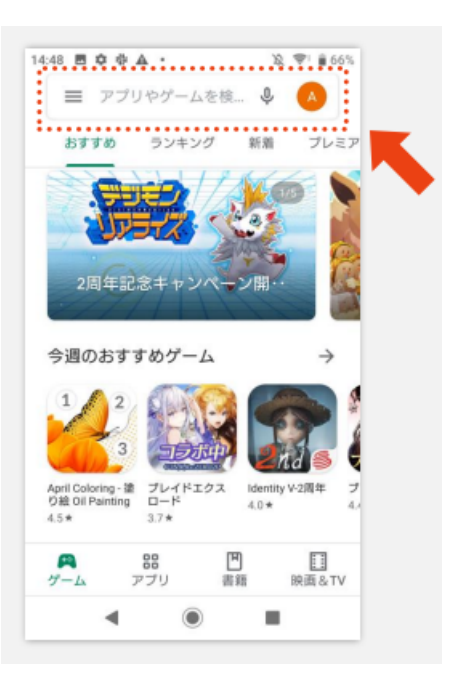

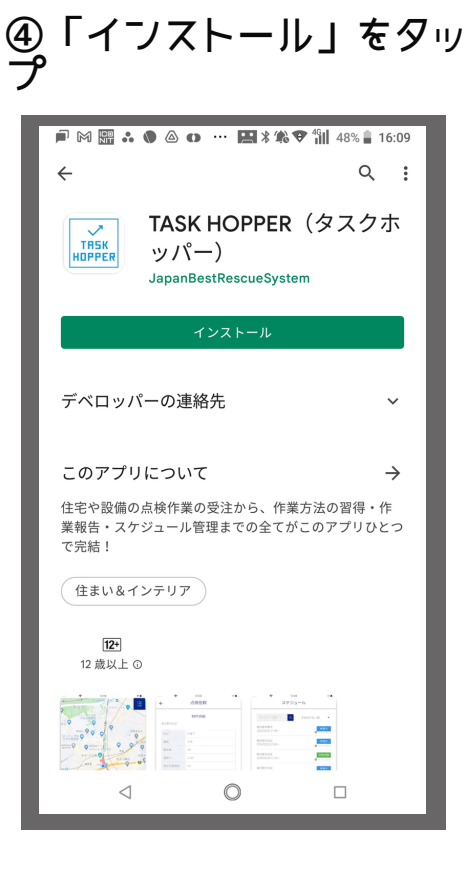